## 1. En <u>http://www.google.es/</u> hacer clic en gmail.

| 🥹 Google - Mozilla Firefox                              |                                             |                                |                       |             |
|---------------------------------------------------------|---------------------------------------------|--------------------------------|-----------------------|-------------|
| Archivo Editar Ver Historial Marcadores ScrapBook Herra | mientas Ayuda                               |                                |                       |             |
| Google +                                                |                                             |                                |                       | *           |
| C A Www.google.es                                       |                                             | <u></u>                        | 💷 🛃 - Google          | P           |
| +Tú LaWeb Imágenes Videos Maps Noticias Gmail Más+      |                                             |                                |                       | Acceder 🔅 🛆 |
|                                                         |                                             |                                |                       |             |
|                                                         |                                             |                                |                       |             |
|                                                         |                                             |                                |                       |             |
|                                                         |                                             |                                |                       |             |
|                                                         |                                             |                                |                       |             |
|                                                         | (-0000)                                     |                                |                       |             |
|                                                         | España                                      |                                |                       |             |
|                                                         |                                             |                                |                       |             |
|                                                         |                                             |                                |                       |             |
|                                                         | Buscar con Google Voy a tener suerte        |                                |                       |             |
|                                                         |                                             |                                |                       |             |
|                                                         | Google.es también en: català galego euskar. |                                |                       |             |
|                                                         |                                             |                                |                       |             |
|                                                         |                                             |                                |                       |             |
|                                                         |                                             |                                |                       |             |
|                                                         |                                             |                                |                       |             |
|                                                         |                                             |                                |                       |             |
|                                                         |                                             |                                |                       |             |
|                                                         |                                             |                                |                       |             |
|                                                         |                                             |                                |                       |             |
|                                                         |                                             |                                |                       |             |
| https://mail.google.com/mail/?hl=es&tab=wm              | Programas de publicidad Soluciones Empre    | sariales Todo acerca de Google | Google.com in English | Privacidad  |

## 2. Opción Crear una Cuenta.

| Google                                                                                                    | يEs la primera vez que utilizas     | Gmail? CREAR UNA CUENT |
|----------------------------------------------------------------------------------------------------|-------------------------------------|------------------------|
| Gmail                                                                                                    |                                     |                        |
| a visión del correo electrónico de Google.                                                                                                    | Acceder                             | Google                 |
| mail está basado en la idea de hacer que el correo electrónico resulte más inti<br>útil, e incluso divertido. Después de todo, Gmail tiene:    | itivo, eficiente Nombre de usuario  |                        |
| Mucho espacio<br>Más de 7634.133842 megabytes (y sigue en aumento) de almacena                                                                 | niento gratuito.                    |                        |
| Menos spam<br>Evita que los mensajes no deseados lleguen a la bandeja de entrada                                                               | Acceder 🗆 N                         | o cerrar sesión        |
| Acceso para móviles<br>Para leer mensajes de Gmail desde tu teléfono móvil, introduce http<br>en el navegador web de tu móvil. Más información | یNo puedes acceder a<br>//gmail.com | tu cuenta?             |
| cerca de Gmail Nuevas funciones Crear una nueva dirección de Gmail                                                                             |                                     |                        |

## 3. Completar todos los datos y Aceptar.

| chivo Editar Ver Historial Marcadores                                                                                                    |                                                                                                    |             |
|----------------------------------------------------------------------------------------------------|----------------------------------------------------------------------------------------------------|-------------|
| Cuentas de Google                                                                                                    | ScrapBook Herramientas Ayuda                                                                                                    |             |
| 占 ) 🔶 🚖 🚷 google.com http                                                                                                    | os://accounts.google.com/NewAccount?service=mail&continue=http://mail.google.com/mail/e-11-134 🏫 👻 🎟 🛐 🛪 Goo                                                                                                    | gle:        |
| Gmail                                                                                                    | Change Lawayan ( Combine idiome: Easañal                                                                                                    |             |
| by Google                                                                                                    | Change Language / Campiar Idioma: Español                                                                                                    | ~           |
| Crear una quanta                                                                                                    |                                                                                                    |             |
| srear una cuenta                                                                                                    |                                                                                                    |             |
| La cuenta de Google le permite accede<br>puedes <u>acceder aquí</u> .                                                                                                    | r a Gmail y a <u>otros servicios de Google</u> . Si ya tienes una cuenta de Google,                                                                                                    |             |
|                                                                                                    |                                                                                                    |             |
| Cómo empezar a utilizar Gma                                                                                                    | ul l                                                                                                    |             |
| Nombre:                                                                                                    |                                                                                                    |             |
| Apellidos:                                                                                                    |                                                                                                    |             |
| Nombre de usuario:                                                                                                    | @gmail.com                                                                                                    |             |
|                                                                                                    | Ejemplos: ARamos, Ana.Ramos                                                                                                    |             |
|                                                                                                    | Comprobar disponibilidad                                                                                                    |             |
| Elige una contraseña:                                                                                                    | Seguridad de la contraseña:                                                                                                    |             |
|                                                                                                    | Longitud mínima de 8 caracteres                                                                                                    |             |
| Vuelve a introducir la contraseña:                                                                                                    |                                                                                                    |             |
|                                                                                                    | 🗖 No cerrar sesión                                                                                                    |             |
|                                                                                                    | Habilitar Historial web Más información                                                                                                    |             |
| Description of the second stands                                                                                                    |                                                                                                    |             |
| Cuentas de Google - Mozilla Firefox i                                                                                                    | Elija una pregunta                                                                                                    |             |
| chivo Editar Yer Historial Marcadores                                                                                                    | ScrapBook Herramientas Ayuda                                                                                                    |             |
| Cuentas de Google                                                                                                    | +                                                                                                    | 10 <b>1</b> |
| -) C 🕋 S google.com http                                                                                                    | is://accounts.google.com/NewAccount?service=mail&continue=http://mail.google.com/mail/e-11-134 😭 🛪 🛛 🏭 🎽 Google.com/mail/e-11-134                                                                                                    | gle 🧳       |
| Ubicación:                                                                                                    | España 🗸                                                                                                    |             |
| Fecha de nacimiento:                                                                                                    | 25/09/1979                                                                                                    |             |
| Verificación de la palabra:                                                                                                    | DD/MM/AAAA (por ejemplo, "7/10/2011")                                                                                                    |             |
| A REPORT OF A REPORT OF A REPO | Escribe los caracteres que veas en la imagen siguiente                                                                                                    |             |
|                                                                                                    | Escribe los caracteres que veas en la imagen siguiente.                                                                                                    |             |
|                                                                                                    | Escribe los caracteres que veas en la imagen siguiente.                                                                                                    |             |
|                                                                                                    | Escribe los caracteres que veas en la imagen siguiente.                                                                                                    |             |
| Condiciones del servicio:                                                                                                    | Escribe los caracteres que veas en la imagen siguiente<br>Scomialla<br>No se distingue entre mayúsculas y minúsculas.<br>Compruebe la información de la cuenta de Google que ha introducido anteriormente (puede                                                                                                    |             |
| Condiciones del servicio:                                                                                                    | Escribe los caracteres que veas en la imagen siguiente<br>Scomialla<br>No se distingue entre mayúsculas y minúsculas.<br>Compruebe la información de la cuenta de Google que ha introducido anteriormente (puede<br>cambiar todos los datos que desee) y consulte las Condiciones del servicio que aparecen a<br>continuación.                                                                                                    |             |
| Condiciones del servicio:                                                                                                    | Escribe los caracteres que veas en la imagen siguiente<br>Scomialla<br>No se distingue entre mayúsculas y minúsculas.<br>Compruebe la información de la cuenta de Google que ha introducido anteriormente (puede<br>cambiar todos los datos que desee) y consulte las Condiciones del servicio que aparecen a<br>continuación.<br>Versión imprimible                                                                                                    |             |
| Condiciones del servicio:                                                                                                    | Escribe los caracteres que veas en la imagen siguiente<br>Scomialla<br>No se distingue entre mayúsculas y minúsculas.<br>Compruebe la información de la cuenta de Google que ha introducido anteriormente (puede<br>cambiar todos los datos que desee) y consulte las Condiciones del servicio que aparecen a<br>continuación.<br>Versión imprimible<br>que Google Les preste en virtud de otro contrato escrito por<br>separado) queda sujeto a las condiciones de un contrato jurídico                                                                                                    |             |
| Condiciones del servicio:                                                                                                    | Escribe los caracteres que veas en la imagen siguiente  Scomialla  Scomialla  No se distingue entre mayúsculas y minúsculas.  Compruebe la información de la cuenta de Google que ha introducido anteriormente (puede cambiar todos los datos que desee) y consulte las Condiciones del servicio que aparecen a continuación.  Versión imprimible  que Google les preste en virtud de otro contrato escrito por separado) queda sujeto a las condiciones de un contrato juridicio suscrito entre 40. y Google. Por "Google" se entenderá Google Inc., una sociedad con domicijio social en 1600 Amphitheatre                                                                                                    |             |
| Condiciones del servicio:                                                                                                    | Escribe los caracteres que veas en la imagen siguiente                                                                                                    |             |
| Condiciones del servicio:                                                                                                    | Escribe los caracteres que veas en la imagen siguiente                                                                                                    |             |
| Condiciones del servicio:                                                                                                    | Escribe los caracteres que veas en la imagen siguiente.<br>Scomialla<br>Scomialla<br>No se distingue entre mayúsculas y minúsculas.<br>Compruebe la información de la cuenta de Google que ha introducido anteriormente (puede<br>cambiar todos los datos que desee) y consulte las Condiciones del servicio que aparecen a<br>continuación.<br>Yersión imprimible<br>Que Google les preste en virtud de otro contrato escrito por<br>separado) queda sujeto a las condiciones de un contrato jurídico<br>suscrito entre U. y Google. Por "Google" se entenderá Google<br>Inc., una sociedad con domicílio social en 1600 Amphitheatre<br>Parkway, Mountain View, CA 94043, Estados Unidos. En el presente<br>documento se explica la forma en que se formaliza el contrato y<br>Al hacer clic en el botón 'Acepto' que aparece a continuación, acepta tanto los <u>Términos de</u><br>servicio anteriores como la Política del programa y la <u>Política de privacidad</u> .                                                                                                    |             |
| Condiciones del servicio:                                                                                                    | Escribe los caracteres que veas en la imagen siguiente.<br>Societado<br>Societado<br>Societado<br>No se distingue entre mayúsculas y minúsculas.<br>Mo se distingue entre mayúsculas y minúsculas.<br>Mores da singue entre mayúsculas y minúsculas.<br>Mores da singue entre mayúsculas y minúsculas.<br>Mores da singue entre mayúsculas y minúsculas.<br>Mores da singue entre mayúsculas y minúsculas.<br>Mores da singue entre mayúsculas y minúsculas.<br>Mores da singue entre mayúsculas y minúsculas.<br>Mores da singue entre mayúsculas y minúsculas.<br>Mores da singue entre mayúsculas y minúsculas condiciones del servicio que aparecen a<br>continuación.<br>Mores da singue entre mayúsculas y minúsculas entre formativa entre da singue entre da singue entre da singue entre da singue entre da singue entre da singue entre da singue entre da singue entre da singue entre da singue entre da singue entre da singue entre da singue entre da singue entre da singue entre entre da singue entre enter enter da singue entre enter da singue entre enter enter entere enter da singue entere enter entere entere |             |
| Condiciones del servicio:                                                                                                    | Escribe los caracteres que veas en la imagen siguiente.<br>Socialla<br>No se distingue entre mayúsculas y minúsculas.<br>Compruebe la información de la cuenta de Google que ha introducido anteriormente (puede<br>cambiar todos los datos que desee) y consulte las Condiciones del servicio que aparecen a<br>continuación.<br>Versión imprimible<br>Que Google Les preste en virtud de otro contrato escrito por<br>separado) queda sujeto a las condiciones de un contrato Jurídico<br>suscrito entre Ud. y Google. Por "Google" se entenderá Google<br>fuc., una sociedad con domicílio social en 1600 Amphitheatre<br>Parkway, Mountain View, CA 94043, Estados Unidos. En el presente<br>documento se explica la forma en que se formaliza el contrato y<br>Al hacer clic en el botón 'Acepto' que aparece a continuación, acepta tanto los <u>Términos de</u><br><u>incicio</u> anteriores como la Política del programa y la Política de privacidad.<br><u>Acepto Crear mi cuenta.</u>                                                                                                    |             |

4. Tendremos que verificar la cuenta. Para ello Google nos enviará un código al móvil.

| 🕹 Mozilla Firefox                                                          |                                                                                                    |                   |
|----------------------------------------------------------------------------|----------------------------------------------------------------------------------------------------|-------------------|
| Archivo Editar Ver Historia                                                | al Marcadores ScrapBook Herramiențas Ayuda                                                                                                    |                   |
| 🖕 👌 C 🌧 🕅                                                                  | ccos) recype=c =                                                                                                    | ø                 |
|                                                                            | Google                                                                                                    | -                 |
|                                                                            | Vérifica tu cuenta         Casi has terminado. Ya solo falta que verifiquemos tu cuenta para que puedas empezar a utilizarla.         Opciones de verificación            • Mensaje de texto             Google enviará a tu teléfono móvil un mensaje de texto con un código de verificación.             Lamada de voz         Soogle realizará una llamada de voz automatizada a tu número de teléfono para proporcionarte un código de         verificación.             País             España             Número de teléfono             Linviar código de verificación a mi teléfono             Importante: Google no compartirá nunca tu número con otras empresas ni lo utilizará con fines comerciales. |                   |
|                                                                            |                                                                                                    |                   |
|                                                                            |                                                                                                    |                   |
| Mozilla Firefox<br>Archivo Editar yer Hştor<br>Intips://accounts.goof4fiff | rial Marcadores ScrapBook Herramiențas Ayyda<br>18co6s378type=2 +<br>google.com https://accounts.google.com/idvChalenge?service=mal8continue=http%34%2F%2Fmal.google.com% (?) ### 💽 • Google                                                                                                    | - <b>F</b> X<br>- |
|                                                                            | Google                                                                                                    |                   |
|                                                                            | Verifica tu cuenta<br>Introduce el código de verificación que acabamos de enviar al número 609 609 609.<br>Código de verificación<br>Verificar<br>Verificar                                                                                                    |                   |
|                                                                            |                                                                                                    |                   |

5. Una vez que aparezca esta pantalla ya tenemos creada la cuenta. Sólo habrá que seleccionar Mostrarme Mi cuenta.

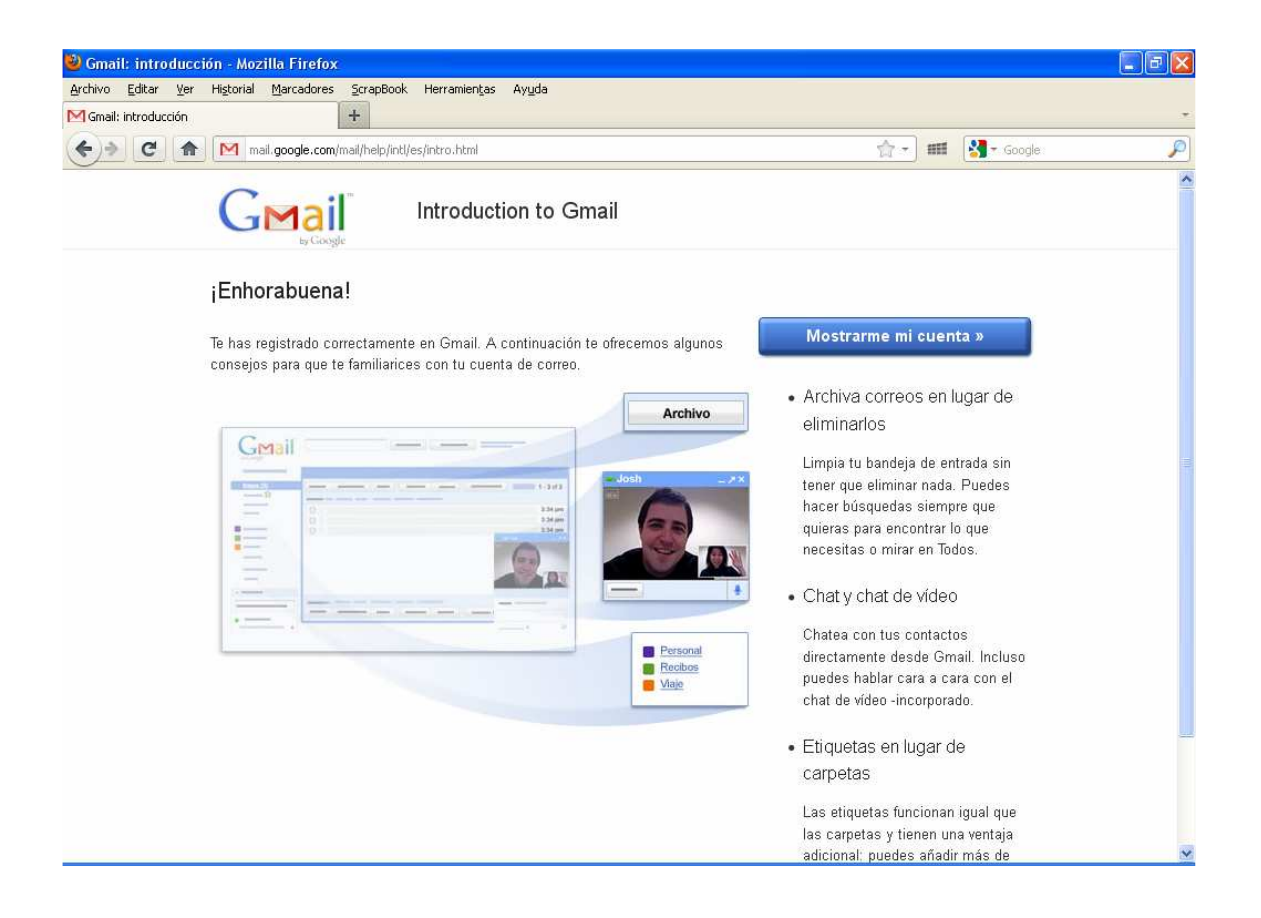